<u>No. OMSR-2024-005\_tw ( 1 / 6 )</u>

# 機械自動化控制器 NJ/NX 系列的 OpenSSL 引起的多個漏洞

發布日期: 2024 年5 月 27 日

台灣歐姆龍股份有限公司

概述

歐姆龍一直致力於在工業自動化領域為客戶提供安全、可靠且高質量的產品與解決方 案。這是我們立足行業,持續推動客戶業務增長並為客戶創造價值的基石。

近期,我們發現機械自動化控制器 NJ/NX 系列使用的 OpenSSL 庫中存在明顯不一致 (CWE-203)、雙重釋放(CWE-415)和釋放後使用(CWE-416)的漏洞。攻擊者可以利 用這些漏洞導致控制器的產品信息洩露或服務中斷(DoS)。

為了保護您的安全,我們第一時間採取了行動,排查受影響的產品和版本,並推出相應的對策與減輕措施/解決方案。您可以通過以下推薦的減輕措施/解決方案來最大限 度地減少這些漏洞被惡意利用的風險。

此外,為確保客戶安心使用我們的產品,我們還為每個產品,提供了安全強化對策。 相關對策見下文,請根據所需實施相應的對策。

■ 受影響產品

受影響產品及其版本如下所示。

| 型號         | 適用版本           | 批號(生產日期)                    |
|------------|----------------|-----------------------------|
| NJ101-     | Ver.1.64.03 以下 | 25424 之前 (2024 年 4 月 25 日前  |
| NJ301-     | Ver.1.64.00 以下 | 25424 之前 (2024 年 4 月 25 日前) |
| NJ501-1_0  | Ver.1.64.03 以下 | 25424 之前 (2024 年 4 月 25 日前  |
| NJ501-1_2_ | Ver.1.64.00 以下 | 25424 之前 (2024 年 4 月 25 日前  |
| NJ501-1340 | Ver.1.64.00 以下 | 25424 之前 (2024 年 4 月 25 日前  |
| NJ501-4    | Ver.1.64.00 以下 | 25424 之前 (2024 年 4 月 25 日前  |
| NJ501-5300 | Ver.1.64.00 以下 | 25424 之前 (2024 年 4 月 25 日前  |
| NJ501-R    | Ver.1.64.00 以下 | 25424 之前(2024 年 4 月 25 日前   |
|            |                |                             |

NJ 系列機械自動化控制器

請參考"附件-產品版本的確認方法"來確認適用版本。

請參考相應手冊的"識別信息顯示"來確認批號。

NJ 系列 CPU 單元用戶手冊 (SBCA-CN5-466)

| NX | 系 | 列 | 機械 | 自 | 動化 | 七控 | 制 | 器 |
|----|---|---|----|---|----|----|---|---|
|----|---|---|----|---|----|----|---|---|

| 型號        | 適用版本           | 批號(生產日期)                   |
|-----------|----------------|----------------------------|
| NX102-    | Ver.1.64.00 以下 | 25424 之前(2024 年 4 月 25 日前) |
| NX1P2-    | Ver.1.64.00 以下 | 25424 之前(2024 年 4 月 25 日前) |
| NX1P2-    | Ver.1.64.00 以下 | 25424 之前(2024 年 4 月 25 日前) |
| NX502-    | Ver.1.65.01 以下 | 25424 之前(2024 年 4 月 25 日前) |
| NX701-    | Ver.1.35.00 以下 | 25424 之前(2024 年 4 月 25 日前) |
| NX-EIP201 | Ver.1.00.01 以下 | 25424 之前(2024 年 4 月 25 日前) |

請參考"附件-產品版本的確認方法"來確認適用版本。

請參考相應手冊的"識別信息顯示"來確認批號。

- NX 系列 NX102 CPU 單元用戶手冊 (SBCA-CN5-462)
- NX 系列 NX1P2 CPU 單元用戶手冊 (SBCA-CN5-448)
- NX 系列 NX5 CPU 單元用戶手冊 (SBCA-CN5-497)
- NX 系列 NX7 CPU 單元用戶手冊 (SBCA-CN5-418)

漏洞內容

NJ/NX 系列使用的 OpenSSL 庫存在以下漏洞,攻擊者可利用這些漏洞導致控制器 產品信息洩露或服務中斷 (DoS)。

### ■ CVSS 評分

- (1)明顯不一致(CWE-203)
  CVE-2022-4304
  CVSS:3.1/AV:N/AC:H/PR:N/UI:N/S:U/C:H/I:N/A:N 基礎評分:5.9
- (2)雙重釋放(CWE-415)
  CVE-2022-4450
  CVSS:3.1/AV:N/AC:L/PR:N/UI:N/S:U/C:N/I:N/A:H 基礎評分7.5
- (3)釋放後使用(CWE-416)
  CVE-2023-0215
  CVSS:3.1/AV:N/AC:L/PR:N/UI:N/S:U/C:N/I:N/A:H 基礎評分7.5
- 對策方法

將各產品更新至對策版本以應對漏洞。

各產品的對策版本與發布日期見下表。

NJ 系列機械自動化控制器

| 型號         | 對策版本           | 批號       | 對策版本推出時間        |
|------------|----------------|----------|-----------------|
| NJ101-     | Ver.1.64.04 以上 | 26424 之後 | 2024 年 4 月 26 日 |
| NJ301-     | Ver.1.64.04 以上 | 26424 之後 | 2024 年 4 月 26 日 |
| NJ501-1_0  | Ver.1.64.04 以上 | 26424 之後 | 2024 年 4 月 26 日 |
| NJ501-1_2_ | Ver.1.64.04 以上 | 26424 之後 | 2024 年 4 月 26 日 |
| NJ501-1340 | Ver.1.64.04 以上 | 26424 之後 | 2024 年 4 月 26 日 |
| NJ501-4    | Ver.1.64.04 以上 | 26424 之後 | 2024 年 4 月 26 日 |
| NJ501-5300 | Ver.1.64.04 以上 | 26424 之後 | 2024 年 4 月 26 日 |
| NJ501-R    | Ver.1.64.04 以上 | 26424 之後 | 2024 年 4 月 26 日 |

若需了解如何獲取對策版本和更新方法,請聯繫本公司銷售窗口。

NX 系列機械自動化控制器

| 型號        | 對策版本           | 批號       | 對策版本推出時間        |
|-----------|----------------|----------|-----------------|
| NX102-    | Ver.1.64.04 以上 | 26424 之後 | 2024 年 4 月 26 日 |
| NX1P2-    | Ver.1.64.04 以上 | 26424 之後 | 2024 年 4 月 26 日 |
| NX1P2-    | Ver.1.64.04 以上 | 26424 之後 | 2024 年 4 月 26 日 |
| NX502-    | Ver.1.66.01 以上 | 26424 之後 | 2024 年 4 月 26 日 |
| NX701-    | Ver.1.35.04 以上 | 26424 之後 | 2024 年 4 月 26 日 |
| NX-EIP201 | Ver.1.01.00 以上 | 26424 之後 | 2024 年 4 月 26 日 |

若需了解如何獲取對策版本和更新方法,請聯繫本公司銷售窗口。

■ 減輕措施/解決方案

為了將這些漏洞的惡意利用風險降至最低,我們強烈建議您採取以下減輕措施。

1. 防病毒保護

在連接控制系統的電腦上安裝最新版本的企業級防毒軟體,並定期進行維護。

2. 防止未經授權的存取

建議採取以下措施:

- 最大限度減少控制系統或設備的網路連接,禁止不受信任的設備存取
- 通過部署防火牆隔離 IT 網路 (斷開未使用的通訊端口、限制通訊主機)
- 需要遠程存取控制系統或設備時,使用虛擬專用網路(VPN)
- 使用高强度密碼並定期更換
- 引入實體控制,確保只有授權人員才能存取控制系統和設備
- · 在控制系統或設備中使用 USB 儲存器等外部儲存設備時,先進行病毒掃描
- 遠程存取控制系統或設備時,實施多重驗證

- 數據輸入/輸出保護 確認備份和範圍檢查等設置的合理性,以防止對控制系統和設備的輸入/輸出 數據進行意外修改。
- 恢復丟失的數據
  定期對設置數據進行備份和維護,以防數據丟失。
- 諮詢方式

如您在採取減輕措施/解決方案時遇到問題,可以透過以下方式聯繫歐姆龍營業據 點或經銷商:

https://www.ia.omron.com/global\_network/index.html

更新記錄

2024 年 5 月 27 日創建

## 附件 - 產品版本的確認方法

確認產品版本的方法因產品系列而異。

#### NJ 系列的確認方法

在 Sysmac Studio 的 Multi View Explorer 中雙擊[配置/設置] → [CPU/擴展機 架]。右鍵單擊單元編輯器中的空白欄位,然後選擇[顯示產品資訊]。

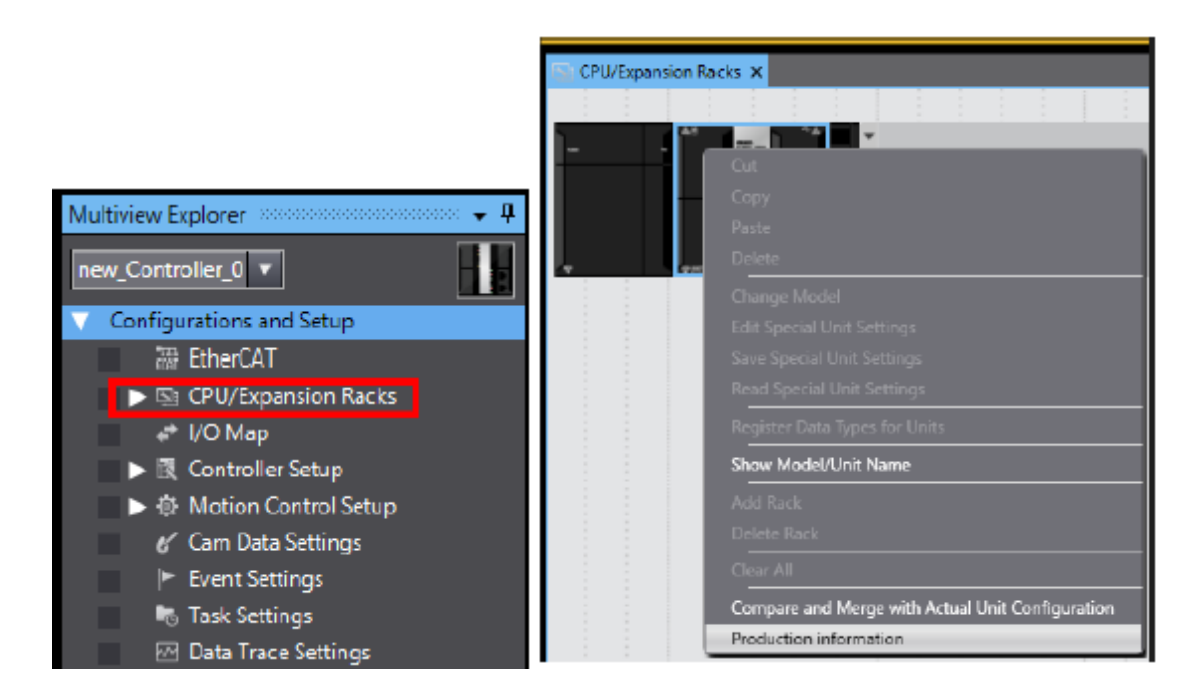

選擇[產品資訊]→[詳細顯示]。下圖顯示 Ver.1.10.05。

|                                            |                                | S Production Information        | ×             |
|--------------------------------------------|--------------------------------|---------------------------------|---------------|
|                                            |                                | Model information               | Lot number    |
|                                            |                                | NJ501-1400 Ver.1.10             | 16415         |
|                                            |                                | Hardware version : B A B B A /A |               |
|                                            |                                | Software version                |               |
|                                            |                                | SYSTEM : 1.10.05 53415          |               |
|                                            |                                | BOOT : 20150605                 |               |
| Production information                     | ×                              | IOPFP : B-3-0                   |               |
| Model information                          | Lot number                     | IOPFW : 1.35                    |               |
| NJ501-1400 Ver.1.10                        | 16415                          | Runume : 1000                   | 100416        |
| Rack: 0 Slot: 0 Unit: 2 CJ1W-SCU32 Ver.2.1 | 100416                         | Unit revision:                  | 100410        |
|                                            |                                | PCB revision:                   |               |
|                                            |                                | Software revision: A 0          |               |
|                                            | Property and the second second | Contract file                   | Chaur Outline |
| Output file                                | Show Detail                    | Output me                       | Show Outline  |
|                                            | Close                          |                                 | Close         |

### NX 系列的確認方法

在 Sysmac Studio 的 Multi View Explorer 中右鍵單擊[配置/設置]中的[CPU/擴展機架]的[CPU 機架],然後選擇[顯示產品資訊]。將顯示[產品資訊]對話框。

| Production Information          | ×           |
|---------------------------------|-------------|
| Model Information               | LOT No.     |
| NX502-1500 Ver.1.60             | 17614       |
| X Bus Slot:1 NX-EIP201 Ver.1.00 | 17614       |
|                                 |             |
|                                 |             |
| Output file                     | Show Detail |

在[產品資訊]對話框的右下角選擇[簡單顯示]或[詳細顯示]。切換[產品資訊]的簡單 顯示和詳細顯示。下圖顯示 NX502-1500 的 Ver.1.60.02 和 NX-EIP201 的 Ver.1.00.00。

| Production Information                                                                                                    |                   | ×       |
|----------------------------------------------------------------------------------------------------|-------------------|---------|
| Model Information                                                                                                    |                   | LOT No. |
| NXS02-1500 Ver.1.60<br>Serial No. : 0019<br>Hardware revision : A                                                                                                    |                   | 17614   |
| Version      SYSTEM      SYSTEM      1.60.02      a1b542f9ee        Runtime      Runtime      1329      a007      20220721        BOOT      BOOT      20220725      a000        FPGA      iIOP      A-0030      a000        OPCUA      OPCFW      1.05.04      and and and and and and and and and and | OMRON Corporation |         |
| X Bus Slot:1 NX-EIP201 Vec1.00<br>Serial No. : 0019<br>Hardware revision : -                                                                                                    |                   | 17614   |
| Version SYSTEM SYSTEM 1.00.00 9f74171edb<br>Runtime Runtime 31<br>BOOT BOOT 20220721<br>BOOT BSP 20220725<br>FPGA IIOP A-0102                                                                                                    | OMRON Corporation |         |
| Total power-ON time : 133 hours                                                                                                    | -                 |         |
| Output file                                                                                                    | St                | close   |